# La carte électronique ARDUINO

Journée du Libre Sarrebourg, le 25 novembre 2017 enunclic-cappel.fr - blog.lkiefer.org

#### Arduino, c'est quoi?

- Des marques
- Des cartes électroniques (3)
- Un logiciel ()
- Des utilisateurs => Blogs, forums, vidéos
- Un écosystème => Clones, modules, composants
- Des idées, des projets

### Une carte Électronique ?

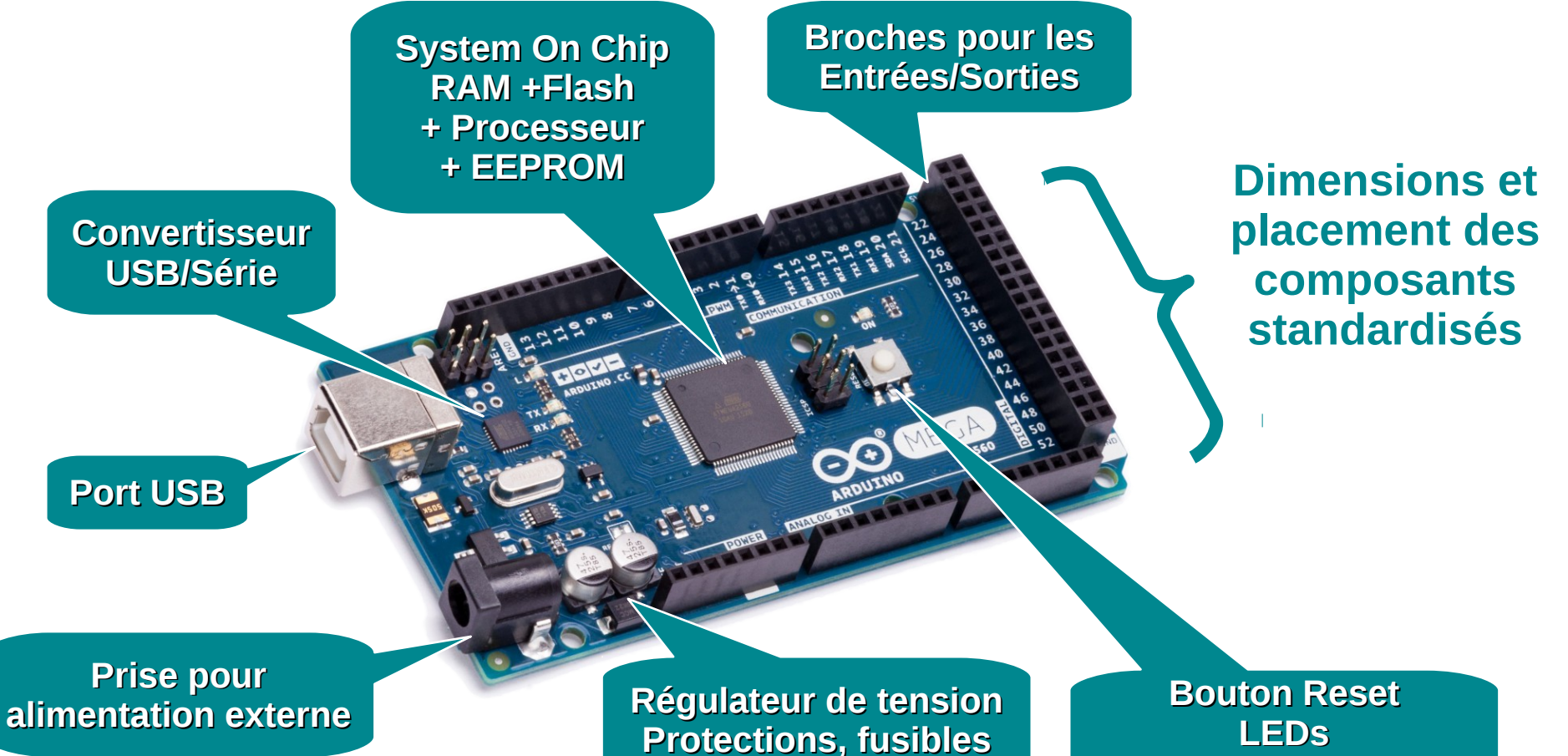

**Protections** 

#### Une collection de cartes

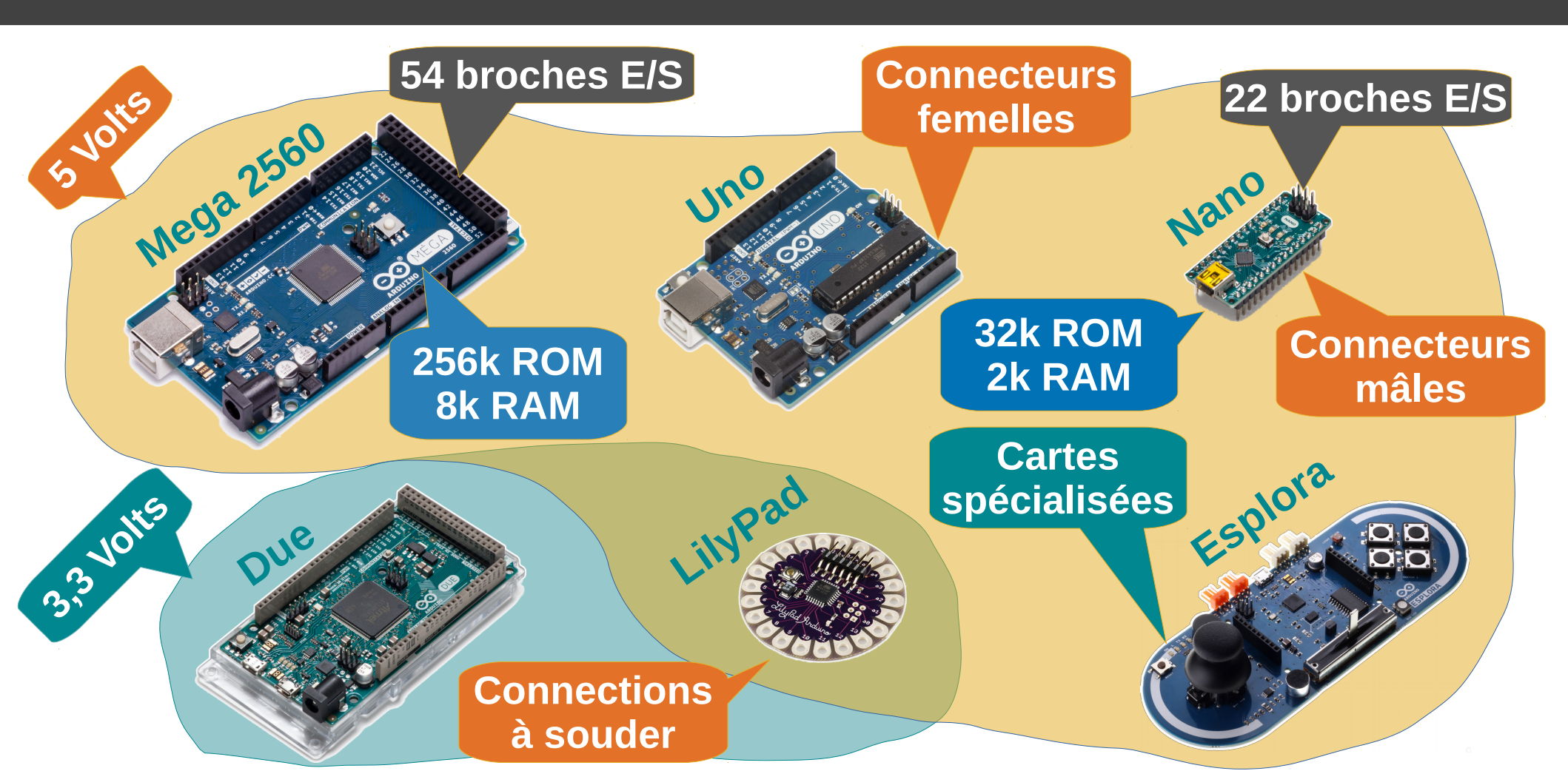

#### Une carte libre

**Open Hardware** Designs sous licence Creative Commons by-sa

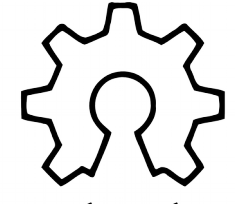

open hardware

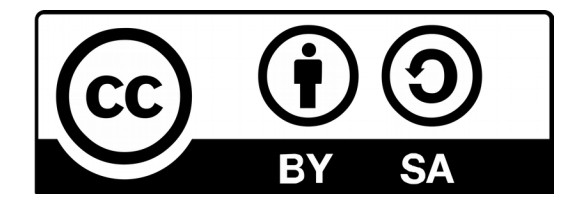

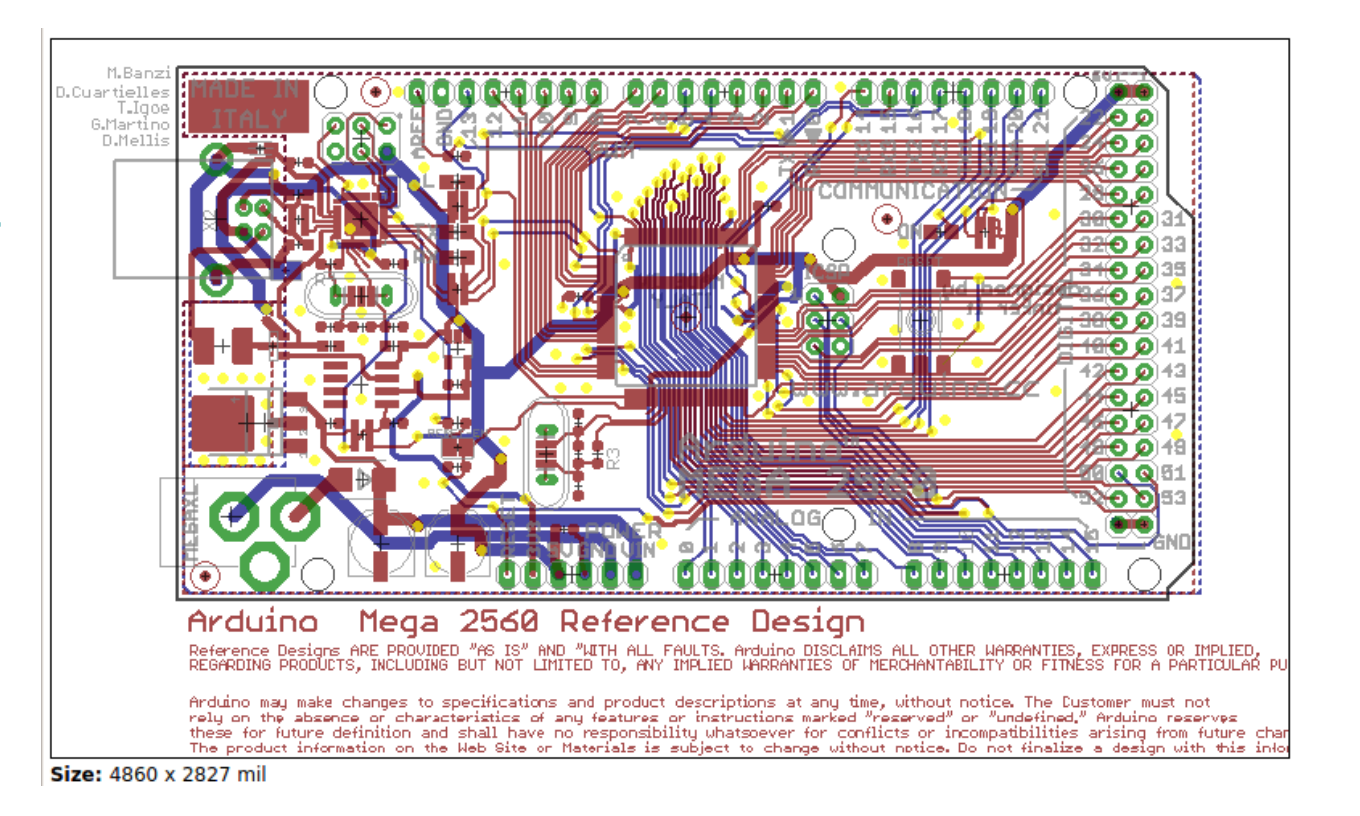

#### Une carte libre

#### Logiciel Libre Arduino IDE GNU General Public Licence

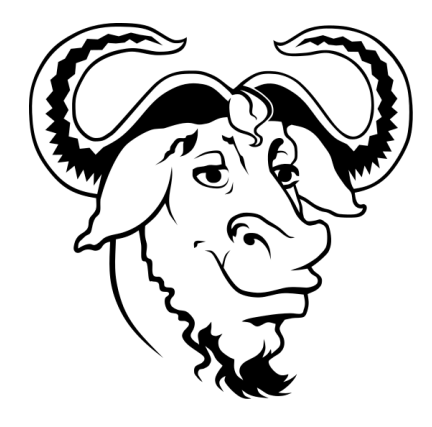

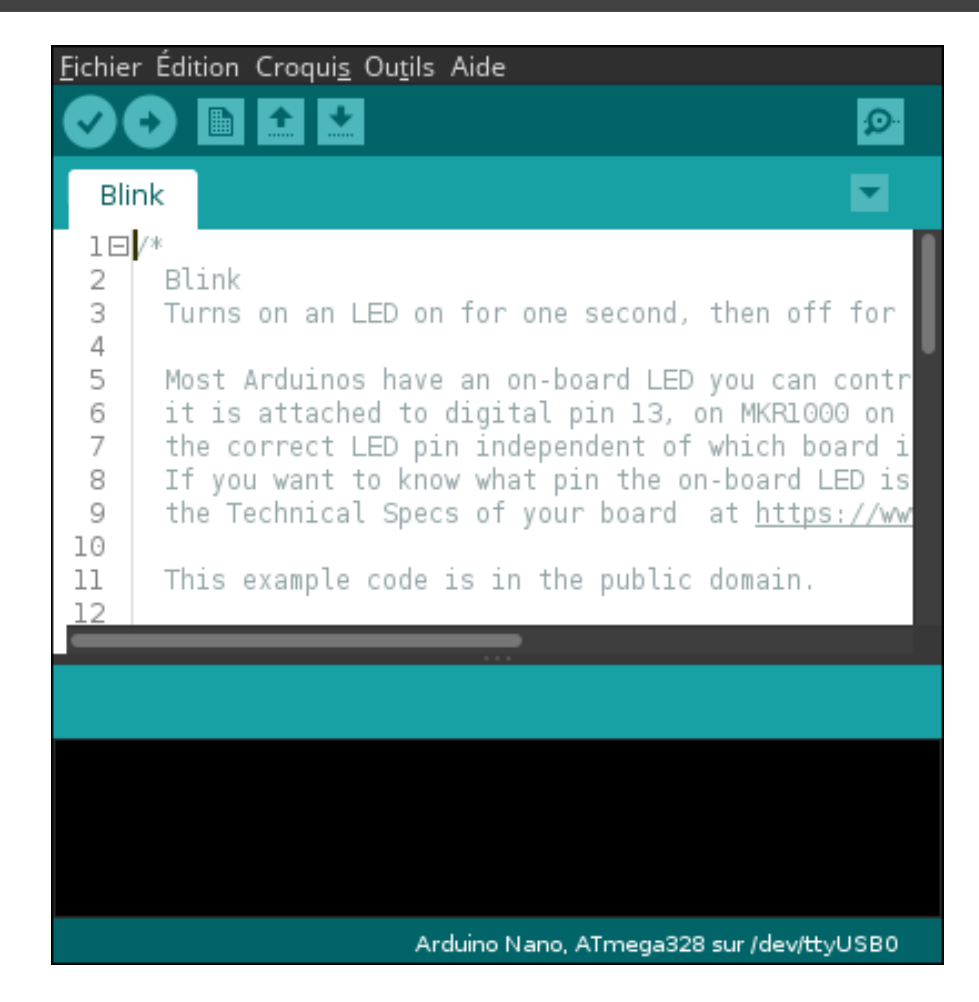

### Pour quoi faire ? La technique :

#### Sorties Numériques

#### Sorties PWM

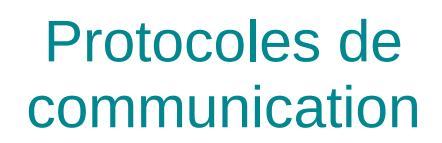

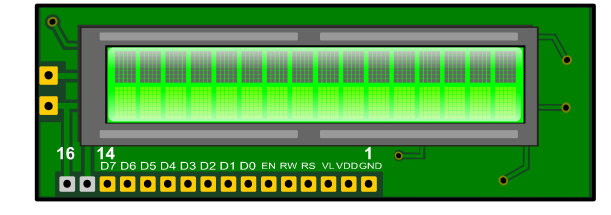

#### **Entrées Numériques**

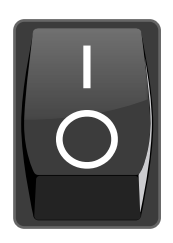

## Entrées analogiques

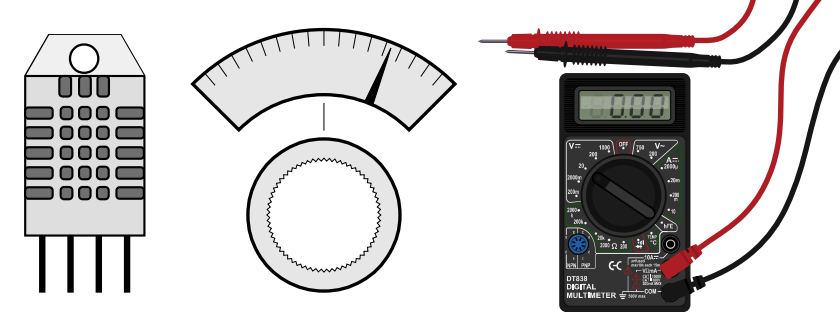

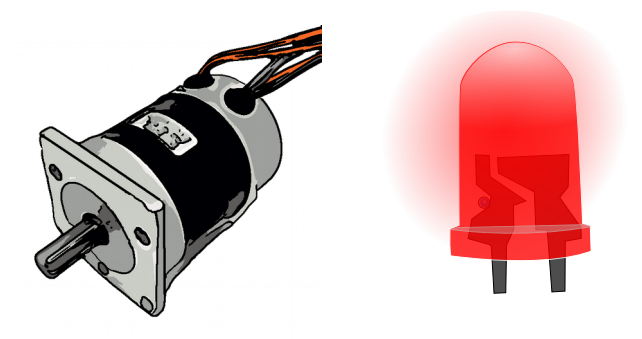

## Pour quoi faire? Table LED

#### Pour quoi faire? Station Météo

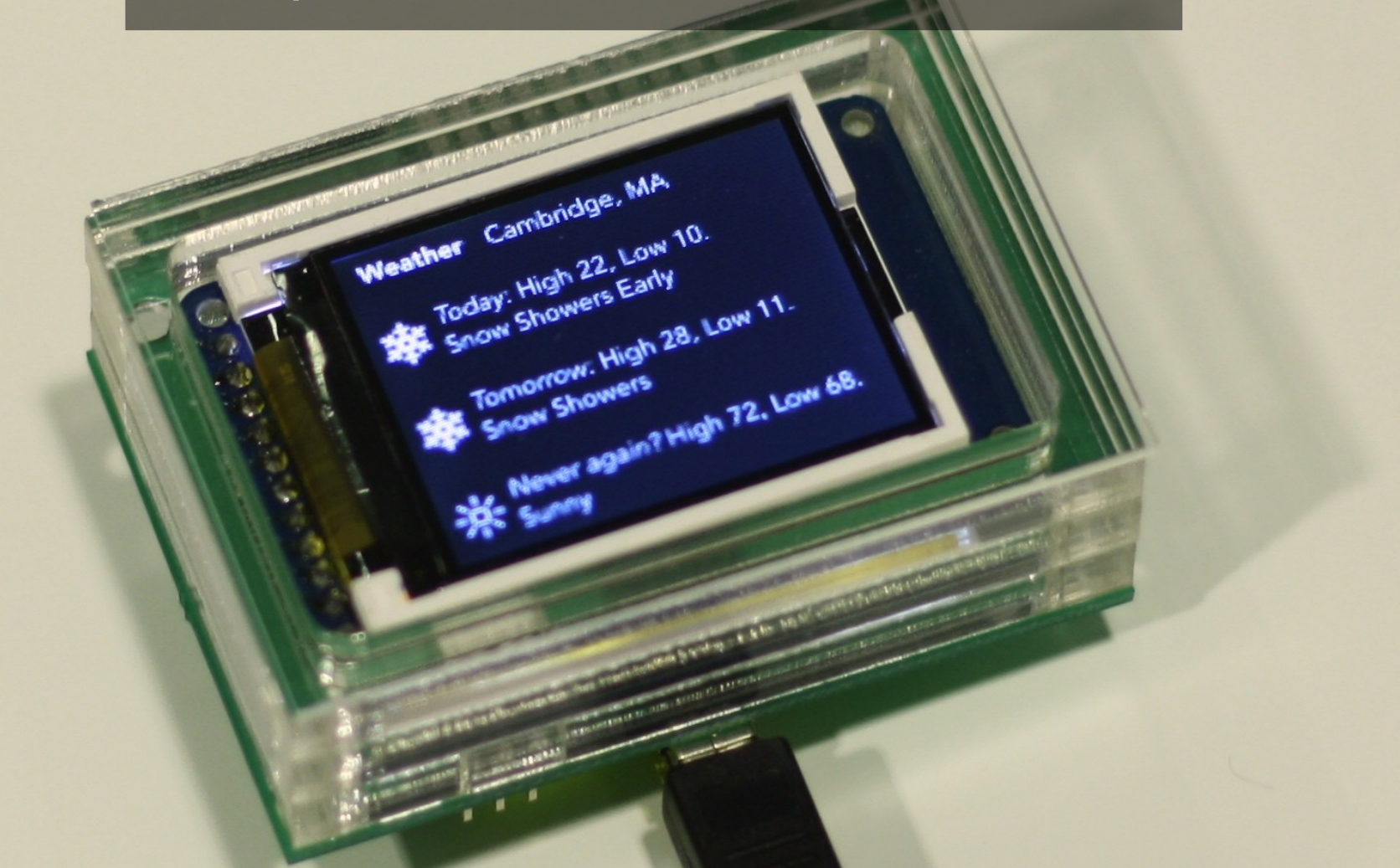

## Pour quoi faire? De la musique

## Pour quoi faire? Des tissus intelligents

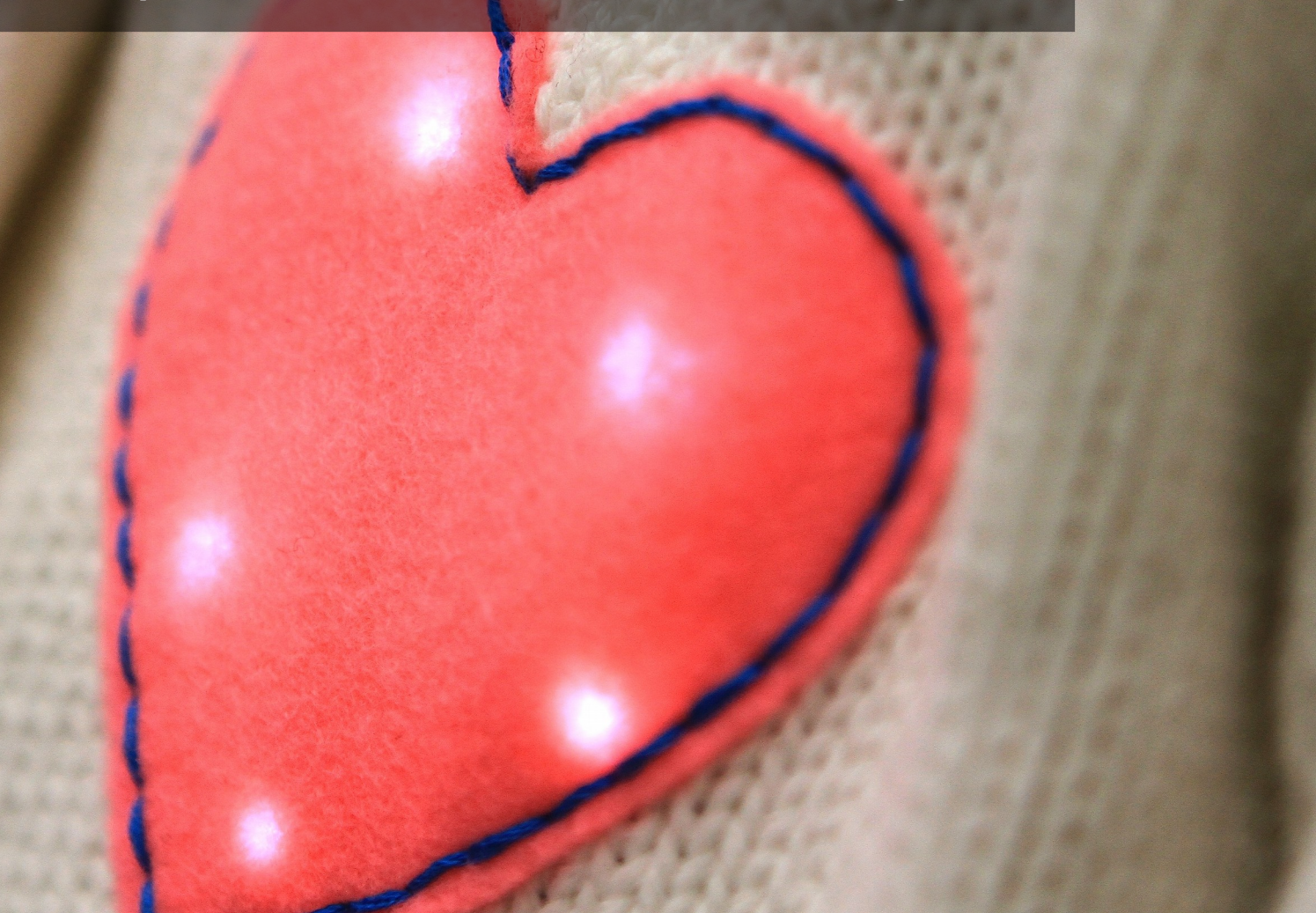

### Pour quoi faire? Dessiner sur du verre

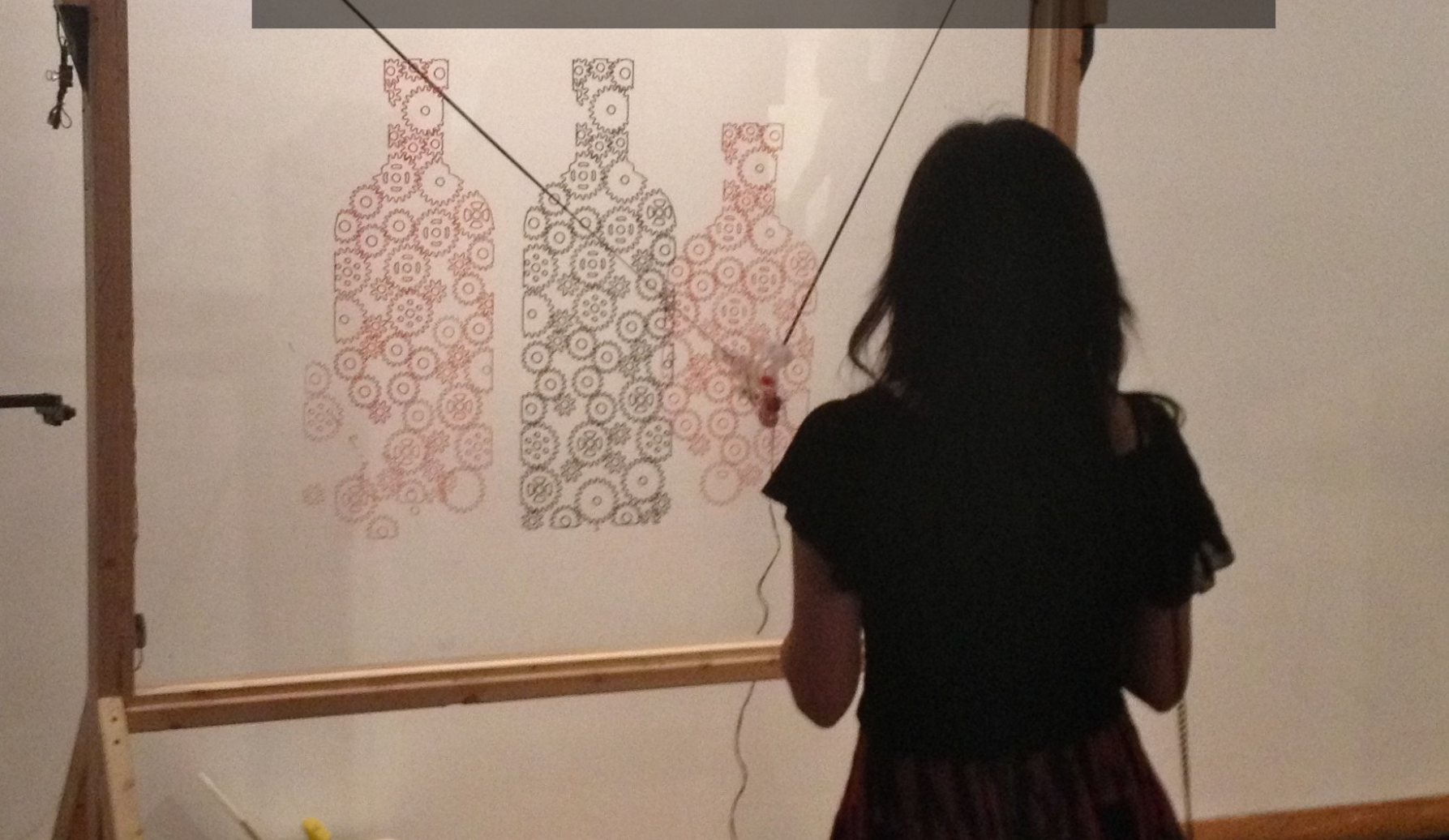

## Pour quoi faire? Des robots

## Pour quoi faire? Des imprimantes 3D

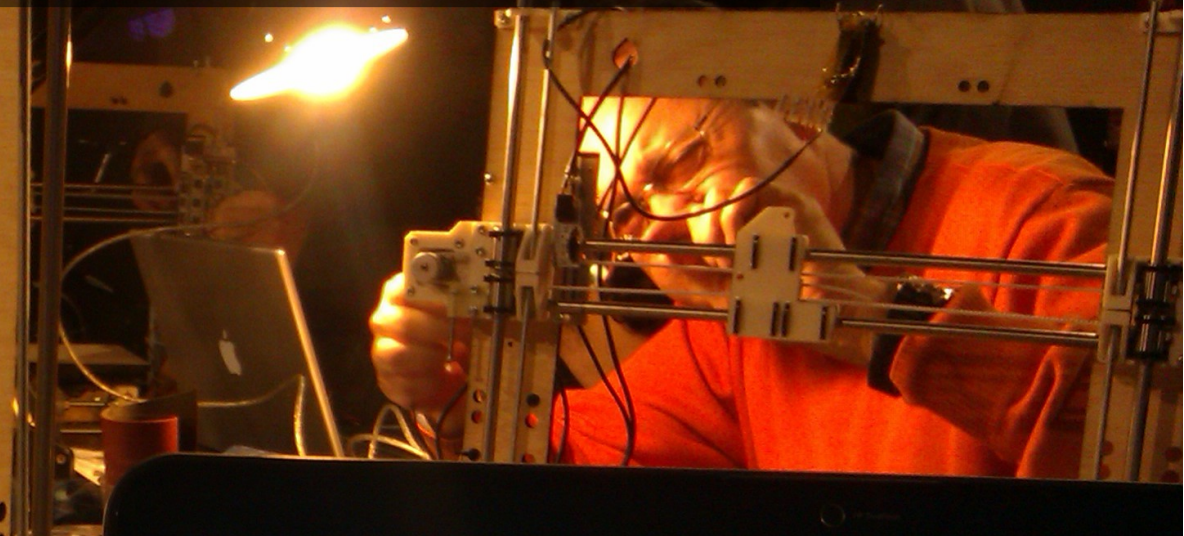

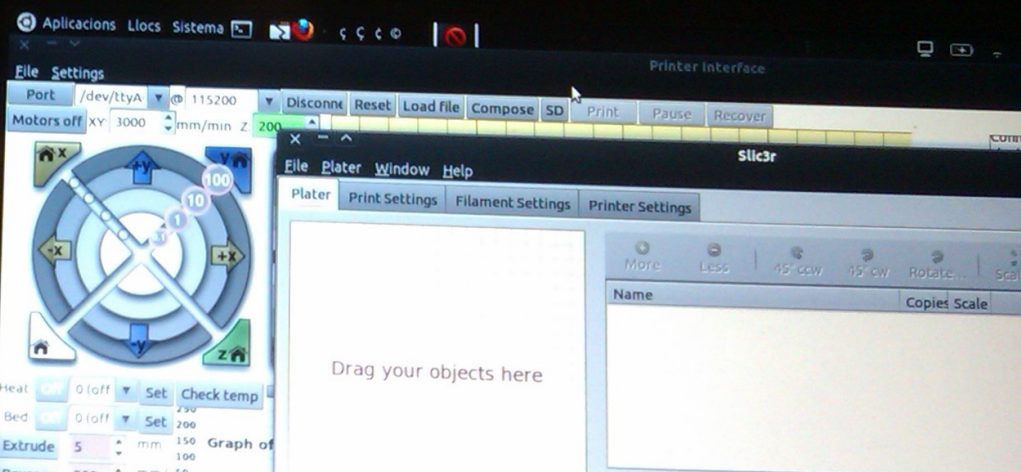

#### Qui est derrière Arduino?

Arduino - Genuino arduino.cc Créé en Europe, Italie Entreprise internationale aux USA

Cartes Originales: Marque Arduino ou Genuino Logo Arduino Couleur bleue / Bleu canard Clones: Freeduino, SainSmart, AVR-Duino... <del>Logo Arduino</del> <del>Couleur bleue / Bleu canard</del>

Attention aux contrefaçons

Integrated Development Environment Environnement de développement intégré

- Écrire des programmes / C++ / graphique
- Gérer les bibliothèques
- Compiler les programmes
- Envoyer les programmes sur les cartes
- Communiquer avec les cartes

#### Dans la pratique, Utiliser Arduino c'est :

#### Rédiger un programme

- Compiler et envoyer le programme sur la carte
- Assembler la carte et les composants sur une «Breadboard»
- Relier les composants avec des câbles
- Alimenter le montage
- Montage final: souder les composants sur une «Perfboard»

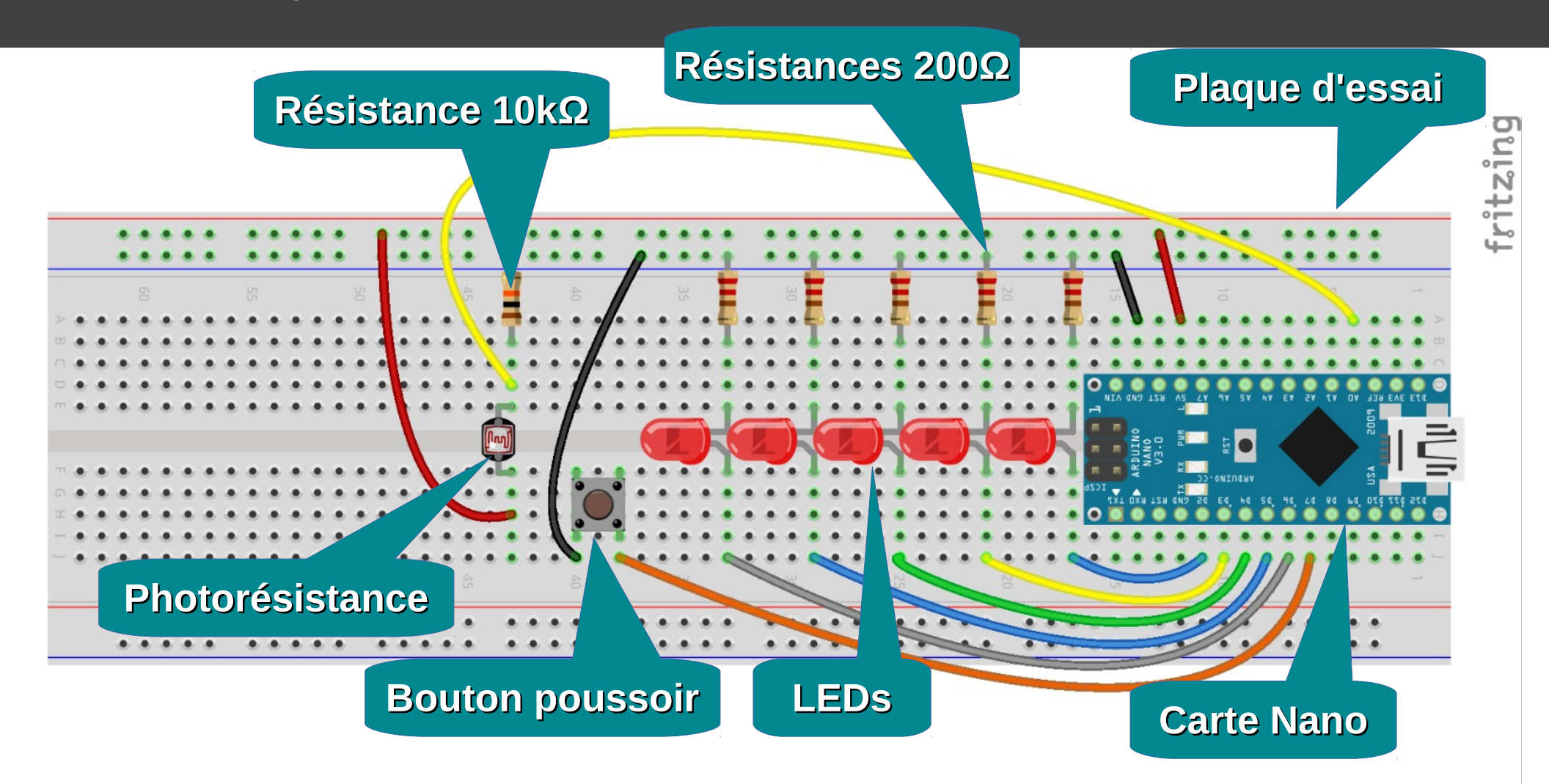

- Sur votre poste,
   lancez le logiciel
   Arduino IDE
- Un programme par défaut apparaît

```
void setup() {
   // put your setup code here, to run once:
   // code à exécuter une seule fois
}
```

void loop() {
 // put your main code here, to run repeatedly:
 // code principal, répêté en boucle indéfiniment
}

- Sur votre poste,
   lancez le logiciel
   Arduino IDE
- Un programme par défaut apparaît

}

```
void setup() {
   // put your setup code here, to run once:
   // code à exécuter une seule fois
}
```

```
void loop() {
   // put your main code here, to run repeatedly:
   // code principal, répêté en boucle indéfiniment
```

- Sur votre poste,
   lancez le logiciel
   Arduino IDE
- Un programme par défaut apparaît

}

```
void setup() {
   // put your setup code here, to run once:
   // code à exécuter une seule fois
}
```

```
void loop() {
    // put your main code here, to run repeatedly:
    // code principal, répêté en boucle indéfiniment
```

- Allez dans le menu Fichier > Exemples
   >01.Basics > Blink
- Une nouvelle fenêtre apparaît, avec un programme d'exemple
- Brancher le montage sur l'ordinateur (USB)
- Configurer le logiciel Arduino:
  - Outils > Port > ttyUSB0
  - Outils > Type de carte > Arduino Nano

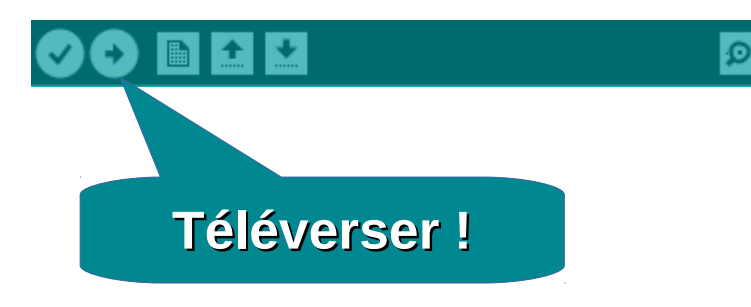

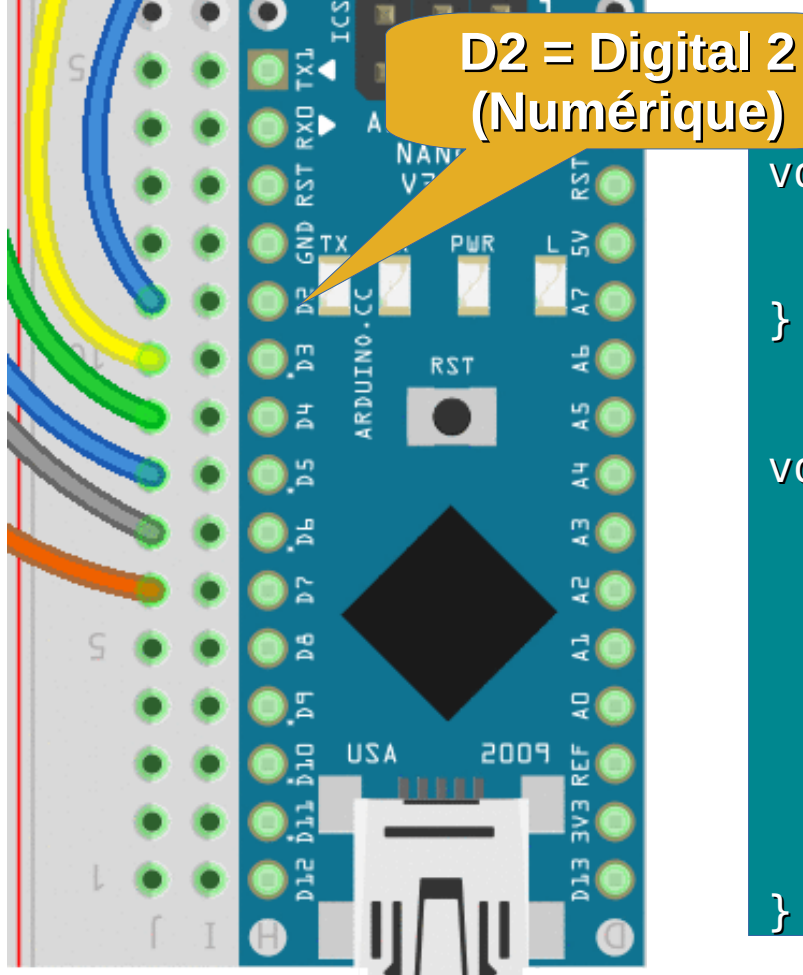

void setup() {
 // Configurer la broche LED\_BUILTIN en sortie.
 pinMode(LED\_BUILTIN, OUTPUT);

void loop() {
 // On envoie une valeur haute
 digitalWrite(LED\_BUILTIN, HIGH);
 // On attend 1 seconde
 delay(1000);
 // On envoie une valeur basse
 digitalWrite(LED\_BUILTIN, LOW);
 // On attend une seconde
 delay(1000);

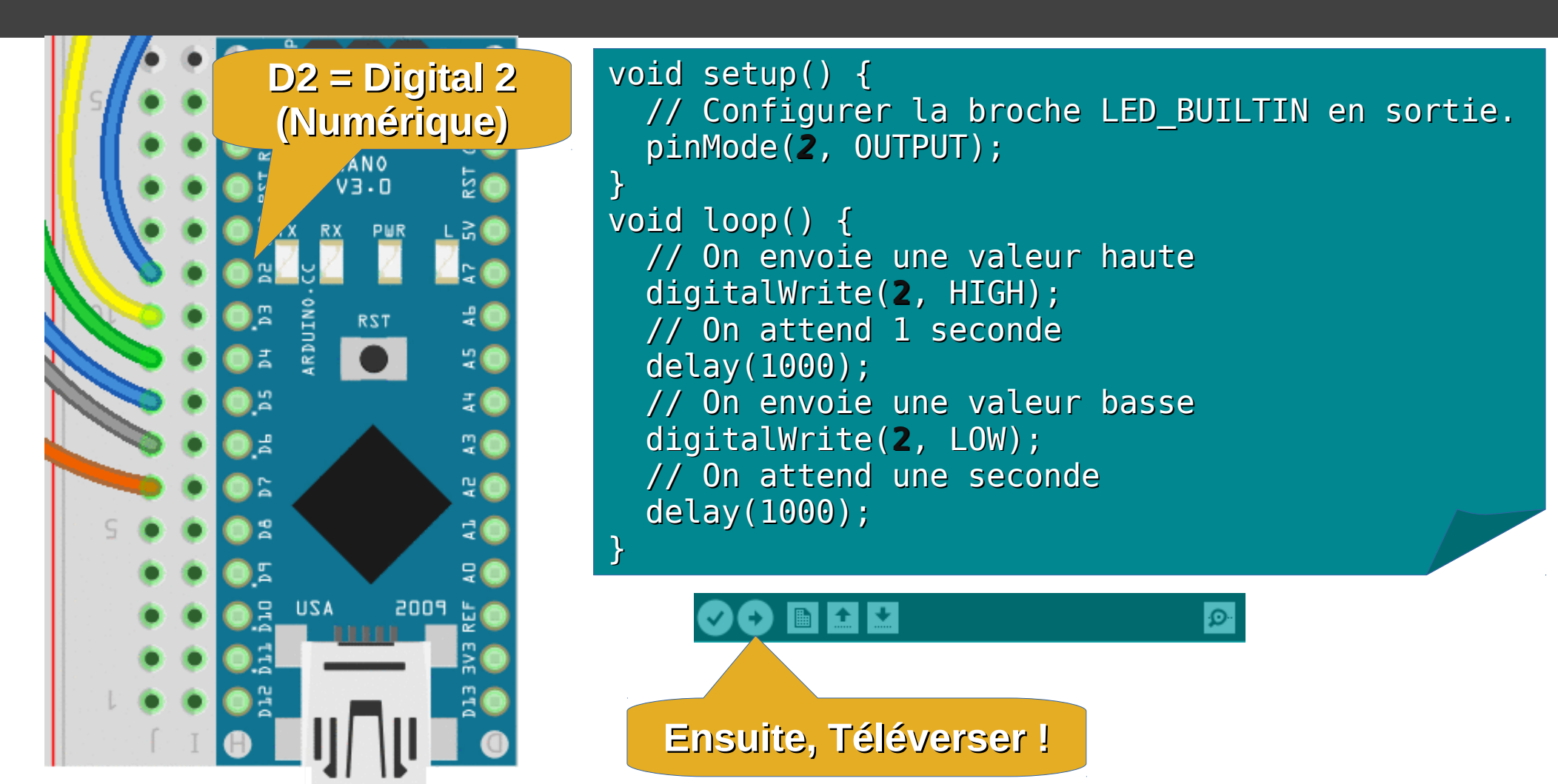

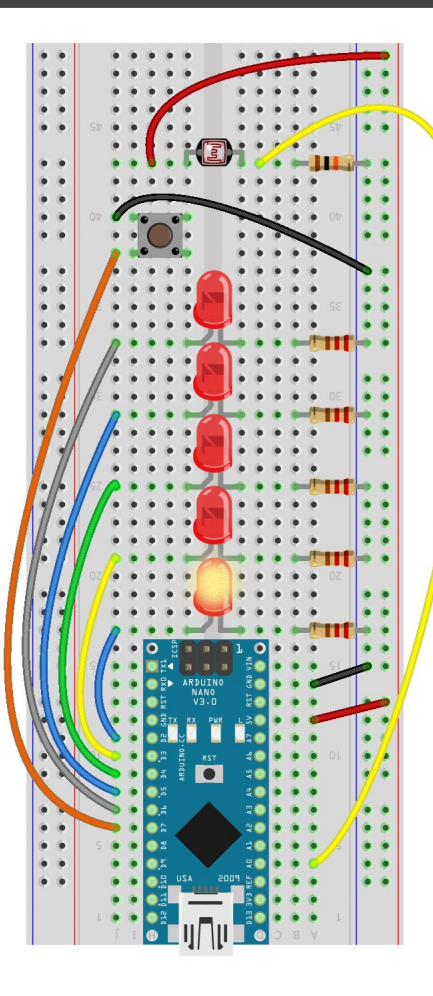

void setup() {
 // Configurer la broche LED\_BUILTIN en sortie.
 pinMode(2, OUTPUT);
}
void loop() {
 // On envoie une valeur haute

// On envoie une valeur haute
digitalWrite(2, HIGH);
// On attend 1 seconde
delay(1000);
// On envoie une valeur basse
digitalWrite(2, LOW);
// On attend une seconde
delay(1000);

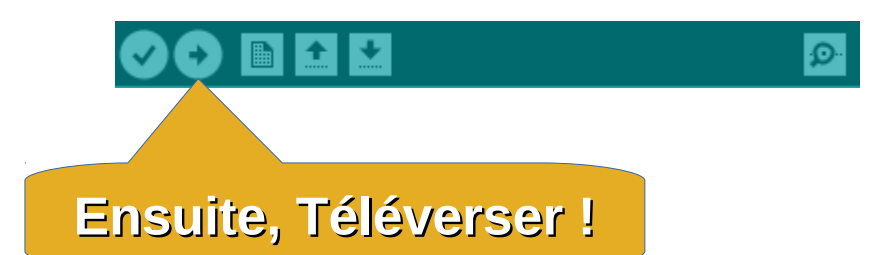

#### On souhaite maintenant faire clignoter les leds les unes après les autres. Savez-vous comment faire?

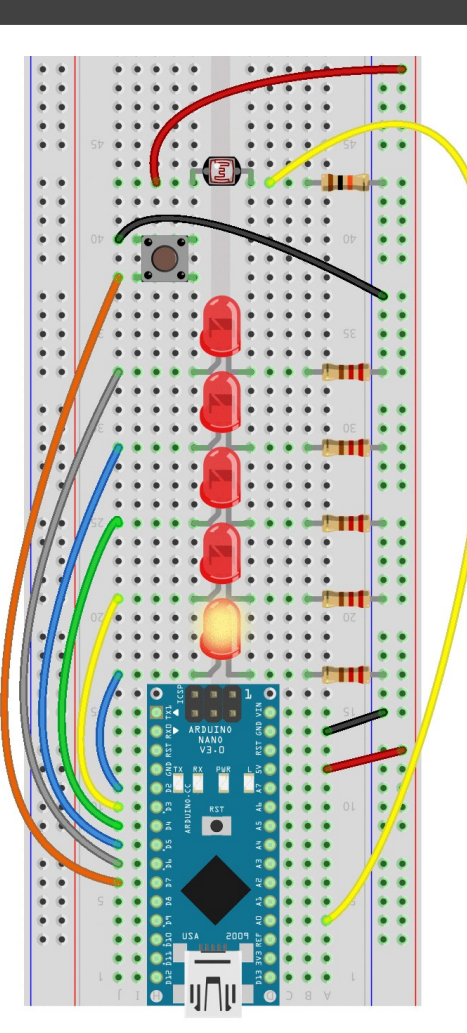

Voici comment fonctionne le programme actuel. Basez-vous sur ce

code pour la suite

Allumer la LED 2 Attendre 1 seconde Éteindre la LED 2 Attendre 1 seconde

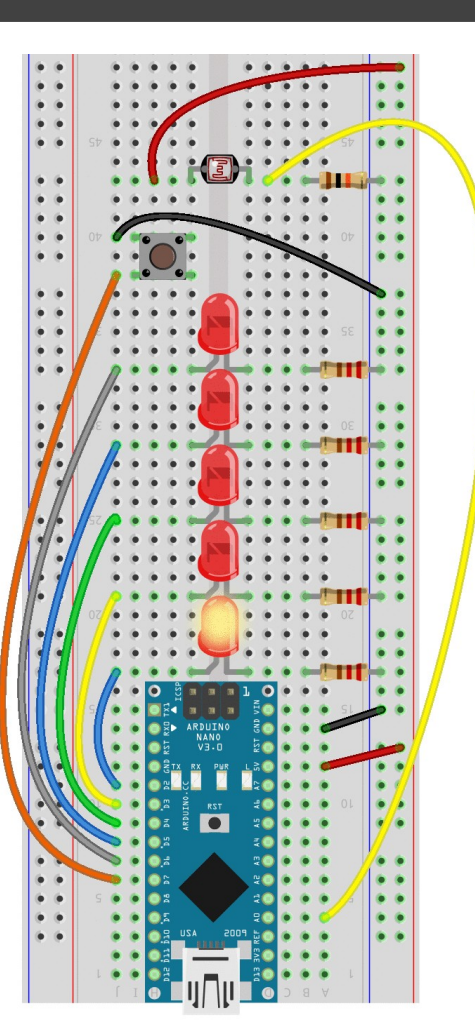

## Il faudra coder cela dans la boucle loop()

N'oubliez pas de configurer les autres LEDs en sortie dans la partie setup() Allumer la LED 2 Attendre 1 seconde Éteindre la LED 2

Allumer la LED 3 Attendre 1 seconde Éteindre la LED3

Allumer la LED 4 Attendre 1 seconde Éteindre la LED4

....

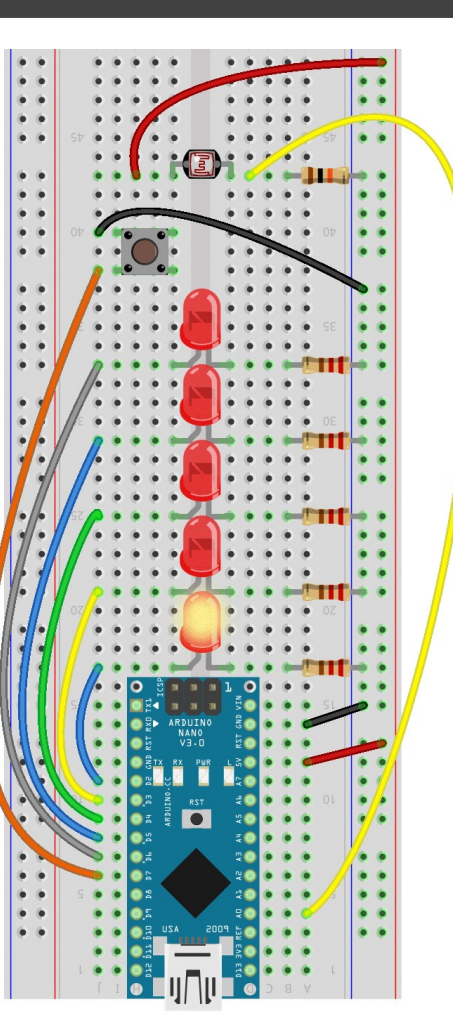

Vous devriez avoir quelque chose comme ça:

```
void setup() {
  pinMode(2, OUTPUT);
  pinMode(3, OUTPUT);
  pinMode(4, OUTPUT);
  pinMode(5, OUTPUT);
  pinMode(6, OUTPUT);
}
void loop() {
 digitalWrite(2, HIGH);
  delay(1000);
  digitalWrite(2, LOW);
```

digitalWrite(3, HIGH); delay(1000); digitalWrite(3, LOW);

digitalWrite(4, HIGH); delay(1000); digitalWrite(4, LOW);

// Et pareil pour LED 5 et LED 6

- Allez dans le menu Fichier > Carnet de croquis > Atelier
- Téléversez le programme sur la carte
- Le programme utilise:
  - les sorties numériques (LEDs), Entrées numériques (Bouton), Entrée analogique (Photorésistance)
  - les boucles for(), des conditions if(), des variables (i, luminosite), du port série.

#### **Description du programme:**

Lors de l'appui sur le bouton, une certaine quantité de LEDs s'allument en fonction de la luminosité mesurée par la photorésistance.

Les valeurs mesurées sont envoyées à l'ordinateur par le port série.

#### Projets personnels

- Glockenspiel: instrument de musique automatisé
- Lampe d'ambiance animée
- Contrôleur de lecteur audio
- Imprimante 3D

#### Pour apprendre

- http://zestedesavoir.com / http://eskimon.fr
- http://playground.arduino.cc/French/Reference
- http://forum.arduino.cc/
- Kit Arduino : carte + cables + breadboard + LEDs + Résistances + boutons + afficheurs + servos ... < 20€</li>
- Amazon Aliexpress Gearbest

#### Licences des médias

Table LED cc by Windell Oskay https://www.flickr.com/photos/oskay/121705244/in/photostream/

Auto Squiggler landscape cc by-sa Patrick Dinnen https://www.flickr.com/photos/pdinnen/14361133625/

Weather Widget cc by David Mellis https://www.flickr.com/photos/mellis/16317551360/

Rube-Goldberg Arduino-based xylophone-- Version -1 cc by fdecomite https://www.flickr.com/photos/fdecomite/8443261903/

fabric.jpg - cc by-sa CRUSTINA! Best bud sweater https://www.flickr.com/photos/crustina/8760362694/

robot.jpg cc by-sa Fabrice Florin Robot World Prototypes https://www.flickr.com/photos/fabola/36507004581/in/photostream/

cc by dvdgmz RepRap https://www.flickr.com/photos/dvdgmz/8200736050/in/photostream/ Images cliparts Domaine public: http://openclipart.org

Dessin du montage pour l'atelier: Réalisé avec Fritzing par Ludovic Kiefer CC by-sa

Photos des Cartes Arduino CC by-sa © Arduino

Arduino et Genuino sont des marques déposées Le logo Arduino est une marque déposée Ce document est rédigé par un passionné qui n'est aucunement lié à Arduino, et sans leur aide, en respectant l'utilisation de leur marque.

Réalisé grâce à: LibreOffice, GIMP, Imagemagick

Auteur de la présentation: Ludovic Kiefer Vous pouvez réutiliser cette présentation selon les termes de la licence Creative Commons by-sa

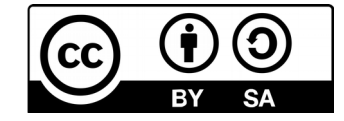